## Delegação de Caixa de Correio - Acesso via Web para e-mail institucional

A delegação permite que o usuário consiga abrir um e-mail institucional a partir do seu login do minha UFMG. A delegação envolve duas Etapas que são as de Conceder Acesso a Caixa de Correio e a de criar atalhos para correio

## Conceder Acesso a Caixa de Correio

| ٨rq | uivo Editar Exibir Criar Ações Ferrar     | nentas | Janela                           | Ajuda                                                                                 |                                                               |                                    |
|-----|-------------------------------------------|--------|----------------------------------|---------------------------------------------------------------------------------------|---------------------------------------------------------------|------------------------------------|
|     | Novo<br>Abrir<br>Fechar Esc               | intos  | - Corr                           | ×                                                                                     |                                                               |                                    |
|     | Salvar como Ctrl+Shift+S                  | =      | Novo                             | • Responder •                                                                         | Responder a todos 🔹                                           | Encaminhar *                       |
|     | Salvamento automático                     |        | 🖂 [R                             | emetente                                                                              | Assunto                                                       |                                    |
|     | Aplicativo                                | Ĥ      |                                  | naoresponder                                                                          | (Zabbix Messag)                                               | e] PROBLEM: Za                     |
|     | Replicação                                |        |                                  | naoresponder                                                                          | (Zabbix Messag                                                | e] OK: Zabbix ag                   |
|     | Localidades                               |        |                                  | DTI-DAC-Gerus v<br>RT                                                                 | via [RT UFMG #366                                             | 66] RESPOSTA                       |
|     | Exportar                                  |        |                                  | DTI-DAC-Correio<br>RT                                                                 | via [RT UFMG #367                                             | 05] RESPOSTA                       |
|     | Configurar página<br>Visualizar impressão | 4      |                                  | CECOM-DIS-<br>Domino via RT                                                           | [RT UFMG #365                                                 | 16] Resolvido: Ci                  |
| -   | Imprimir Ctrl+P                           |        |                                  | DTI-DAC-Gerus v<br>RT                                                                 | via [RT UFMG #366                                             | 66] Resolvido: Ur                  |
|     | Preferências<br>Proprieuaues Alt+Enter    |        |                                  | DTI-DAC-Gerus v<br>RT                                                                 | via [RT UFMG #367                                             | 58] RESPOSTA.                      |
|     | Segurança<br>Alterar senha                |        |                                  | DTI-DAC-Gerus v<br>RT                                                                 | via [RT UFMG #367                                             | 61] RESPOSTA.                      |
|     | Sametime                                  |        |                                  | DTI-DAC-Gerus                                                                         | via 🛛 [RT UFMG #367                                           | 62] RESPOSTA                       |
|     | Fechar Tudo Sair Estag Horarios           |        | 9                                |                                                                                       | UFMG #36762] Re<br>DAC-Gerus via RT p<br>onda a dti-dac-gerus | solvido: Unifi<br>ara: luizclaudio |
| Ac  | ompanhamento 🔻                            |        | Ja                               | estava unific                                                                         | ado                                                           |                                    |
| Re  | emover sinalizador                        |        | Po                               | r favor, somer<br>uver alguma di                                                      | nte responda a est<br>ívida a resneito                        | a mensagem s                       |
| ^   | Quem 🔨 🛛 Prazo 🗠 Assunto 🔿                |        |                                  |                                                                                       |                                                               |                                    |
|     |                                           |        | At<br>==<br>Pa<br>Di<br>Ce<br>Te | enciosamente,<br>ulo Henrique o<br>visão de Atenç<br>ntro de Comput<br>lefone: (31) 3 | le Araujo Abreu<br>jão ao Cliente<br>ação / UFMG<br>3409-4009 |                                    |

Clique em Correio e, em seguida, clique na guia Acesso e Delegação e depois em Adicionar. (Para alterar o acesso já concedido a uma pessoa ou grupo, clique em uma pessoa ou grupo na primeira lista. A segunda lista mostra que acesso a pessoa ou o grupo já tem. Para modificar esse nível de acesso, clique em Alterar acesso.)

| Bara de Fernamentas<br>Calendário e Pendências<br>Configuração Baiss de Not<br>Conta do Portal Home<br>Contas<br>Contas<br>Contas<br>Contas<br>Contas<br>Contas<br>Desempenho de XPages<br>Feed                                                                              | zer Accesso e delegação<br>Inda [Accesso à sua programação ] Atalhos para o correio de outras pessoas ]<br>o a seus contatos a uma ou mais pessoas ou grupos, astim como a todo o seu arquiv<br>de (Correio, Agende e A Fazer), além de poder controlaim a a yões que cada delegad<br>seus Contatos, você também precisa ativar a preterência de Contatos rotulada "datour |
|----------------------------------------------------------------------------------------------------|----------------------------------------------------------------------------------------------------|
| Fonta: e Cras:<br>Janeta: e Tranas:<br>Losilidades<br>Navegadori da Web<br>Porta do Notes:<br>Procurar<br>Replicação e Sinconização<br>Santa e Reunides do Samot<br>Sante e Reunides do Samot<br>Sante e Reunides do Samot<br>Santeire<br>Verificação Ortográfica<br>Widgets | specaaco:<br>s peticaa: ou grupoa:<br>a seticaa: ou grupoa:<br>Adicionar<br>Remover<br>de meniagens não foi delogado a nenhuma outra pessoa ou grupo<br>Atterar acesso                                                                                                    |
|                                                                                                    | 10                                                                                                    |

Na página de Adicionar pessoas/grupos clique em no icone de um seta para Baixo. Irá aparecer a tela para Selecionar Nome, Nela é importante que o diretório esteja o UFMG Livro de Endereços, caso quem vá acessar a caixa tenha caixa de correio do minhaUFMG ou Usuários de Páginas caso quem vá abrir tenha apenas optado pelo redirecionamento. Após selecionar o diretório correto encontre o nome do usuário e clique em Ok

| licionar pessoas/grupos                                                                                                    | ? >      |
|----------------------------------------------------------------------------------------------------|----------|
| Pessoa ou grupo                                                                                                    | ОК       |
| A quem deseja conceder acesso a seu arquivo de mensagens?                                                                                                    | Cancelar |
| C Somente esta pessoa ou grupo                                                                                                    |          |
| Componentes                                                                                                    |          |
| A quais componentes de seu arquivo de mensagens você deseja conceder acesso?                                                                                                    |          |
| C Correio, Agenda, A Fazer e Contatos                                                                                                    |          |
| Agenda, A Fazer e Contatos                                                                                                    |          |
| C Nenhum                                                                                                    |          |
| C6880                                                                                                    |          |
| Quanto acesso você deseja conceder às opções Agenda, A Fazer e Contatos?                                                                                                    |          |
| Lidos                                                                                                    |          |
| ncaminhamento automático                                                                                                    |          |
| A ativação do encaminhamento automático facilita o gerenciamento da sua Agenda por outra pessoa<br>quando a agenda não está aberta e exibida. Essas definições se aplicam a todas as mensagens<br>encaminhadas automaticamente e mesmo que nenhum componente esteja delegado. |          |
| Encaminhar avisos da agenda recebidos para reuniões em que:                                                                                                    |          |
| 🗖 Sou o coordenador                                                                                                    |          |
| 🗖 Sou um participante                                                                                                    |          |
| Para avisos associados a entradas da agenda marcadas como particulares:                                                                                                    |          |
| Não ancaminhar                                                                                                    |          |

| dicionar ;                                                 | Selecionar nome                                                                                                    | ? ×      | ?            |
|------------------------------------------------------------|----------------------------------------------------------------------------------------------------|----------|--------------|
| Pessoa<br>Aquerr<br>O Tod<br>I Son                         | Escolha o diretório e, em seguida, diaite todo o nome ou parte dele.<br>Diretório:<br>Localizar nomes que começam com administrador Dac                                                                                                    | 3        | OK<br>encela |
| Compor<br>A quais<br>C Cor                                 | Administrador DAC Benicio     Administrador DAC Eugenio     Administrador DAC Eugenio     Administrador DAC Eustaquio                                                                                                    |          |              |
|                                                            | Administrator DAC Luz Claudio     Administrator DAC Faulo Hermique     Administrator DIS Bruno                                                                                                    |          |              |
| Lidos<br>Encami                                            | Adicionar nome fora da lista:                                                                                                    | Cancelar |              |
| A ativaç<br>quando<br>encamir<br>Encamir<br>□ Sou<br>□ Sou | a<br>a genda não está aberta e exibida. Essas definições se aplicam a todas as mensagens<br>ihadas automaticamente e mesmo que nenhum componente esteja delegado.<br>ihar avisos da agenda recebidos para reuniões em que:<br>o coordenador<br>um participante |          |              |
| Para avi                                                   | sos associados a entradas da agenda marcadas como particulares:                                                                                                    |          |              |
|                                                            |                                                                                                    |          |              |

Você retornará a tela para configuração dos demais elementos de segurança. Marque conforme as opções mostradas na imagem e de OK nas próximas duas janelas.

| A quem deseja conceder<br>C Todos                                                                                                    | acesso a seu arquivo de mensagens?                                                                                                    | Cancelar |
|----------------------------------------------------------------------------------------------------|----------------------------------------------------------------------------------------------------|----------|
| ··· Domente esta pessoa                                                                                                    | Claudio/ADM/CECOM/ATI/REITORIA/UFMG                                                                                                    |          |
| Componentes                                                                                                    | an and the demonstration and device concerder accuration                                                                                                    |          |
| Correio, Agenda, A Faz                                                                                                    | zer e Contatos                                                                                                    |          |
| C Agenda, A Fazer e Cor                                                                                                    | ntatos                                                                                                    |          |
| C Nenhum                                                                                                    |                                                                                                    |          |
|                                                                                                    |                                                                                                    |          |
| Quanto acesso você dese                                                                                                    | eja conceder às opções Correio, Agenda, A Fazer e Contatos                                                                                                    |          |
| Ler, editar, criar, excluir e                                                                                                    | e enviar; ativar ausência do escritório                                                                                                    | <b>_</b> |
| Encaminhamento autor                                                                                                    | nático                                                                                                    |          |
| A ativação do encaminhar<br>quando a agenda não est<br>encaminhadas automatic                                                                                                    | mento automático facilita o gerenciamento da sua Agenda por outra pe:<br>tá aberta e exibida. Essas definições se aplicam a todas as mensagens<br>camente e mesmo que nenhum componente esteja delegado. | ssoa     |
| Encaminhar avisos da ag                                                                                                    | enda recebidos para reuniões em que:                                                                                                    |          |
| Sou o coordenador                                                                                                    |                                                                                                    |          |
| Deve of the second second seco |                                                                                                    |          |
| Não encaminhar                                                                                                    | entradas da agenda marcadas como particulares.                                                                                                    |          |
|                                                                                                    |                                                                                                    |          |
|                                                                                                    |                                                                                                    |          |
|                                                                                                    |                                                                                                    |          |
|                                                                                                    |                                                                                                    |          |

## Criação de atalhos para correio Delegado

| Acesse a caixa          | i C | le correio e clique em preferenci                                                                   | las.                    |                    |                 |         |     |      |       |
|-------------------------|-----|----------------------------------------------------------------------------------------------------|-------------------------|--------------------|-----------------|---------|-----|------|-------|
| IBM.Lotus. iNotes.      |     |                                                                                                    |                         | Completo -         | Preferências    | Logout  |     | Aju  | ida 🔻 |
| 🧕 Correio-Cai 🗙 🔲       | Pr  | eferências ×                                                                                        |                         |                    |                 |         |     |      |       |
| 🦲 📅 🔡 🗹 🔹               |     |                                                                                                    |                         |                    | Caixa de en     | trada   |     | Pesc | luisa |
| Luiz Claudio Ferreira S | C   | Y Novo 🗸 💭 Responder 🔹 🐺 Responder a todos 🔹 🖾 Encaminhar 🔹 🖻 🔹 📄 🖉 Marcar como 🛛 🏦 Mais 🔹 🚍 👘 Most |                         |                    |                 |         |     |      | strar |
| estilao/UFMG            |     | !Quem                                                                                               | Assunto                 | ۵                  | )ata 🔻          | Tamanho | ) ( | ) Ø  | ₽     |
| 실 Caixa de entrada (6)  | *** | Ana Clara Pinho Ferraz via RT                                                                       | [RT UFMG #40308] Solici | tação de NIP 0     | 3/12/2015 08:57 |         | 3K  |      |       |
| Rascunhos               |     | Ana Clara Pinho Ferraz via RT                                                                       | [RT UFMG #40318] Fwd: F | Folha de Nips0     | 3/12/2015 08:57 |         | 3K  |      |       |
| Enviados                |     | Victor Queiroz de Oliveira via RT                                                                   | [RT UFMG #40363] cartas | s de Nips 0        | 3/12/2015 08:57 |         | 3K  |      |       |
| Acompannamento          |     | DTI-DAC-Gerus via RT                                                                                | [RT UFMG #38201] Resol  | lvido: Excluir (0) | 3/12/2015 08:50 |         | 4K  |      |       |
| Monsagons não doso      |     | Flavia Mendes de Oliveira Abreu via RT                                                              | [RT UFMG #40317] [SPAN  | VI] Cartão/Folh0   | 3/12/2015 08:37 |         | 3K  |      |       |
| 💮 liveira               |     | Flavia Mendes de Oliveira Abreu via RT                                                              | [RT UFMG #40316] obter  | uma carta NIFO     | 3/12/2015 08:36 |         | 3K  |      |       |
|                         | ×   | Flavia Mendes de Oliveira Abreu via RT                                                              | [RT UFMG #40315] Folha  | de NIPS 0          | 3/12/2015 08:36 |         | 3K  |      |       |
| 🛅 Visualizações         |     |                                                                                                    |                         |                    |                 |         |     |      |       |
| Dastas                  |     |                                                                                                    |                         |                    |                 |         |     |      |       |
| Ferramentas             |     |                                                                                                    |                         |                    |                 |         |     |      |       |
| Correio Outro Correio   |     |                                                                                                    |                         |                    |                 |         |     |      |       |

. oiv a do corroio o oligu roforônoid

Agora clique em Delegação >> Atalhos . Agora clique no icone de uma seta para baixo na parte a direita.

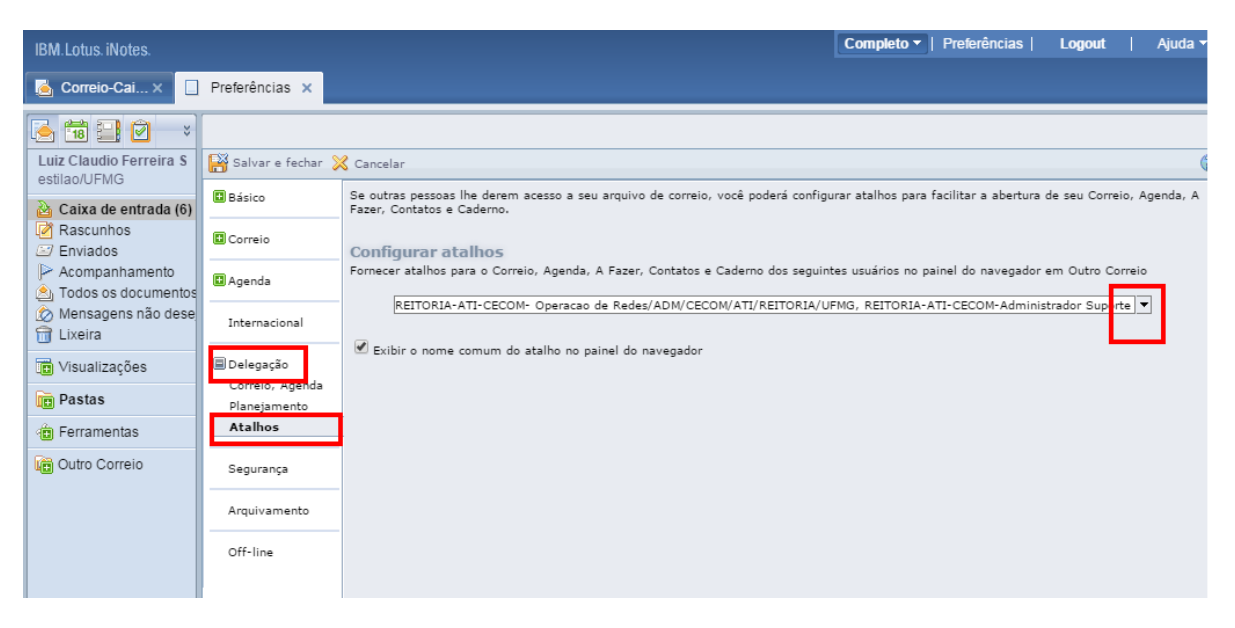

No campo pesquisar em: Selecione UFMG Livro de Endereços e em Pesquisar: Comece a digitar o NOME do e-mail e clique em Pesquisar.

Selecione a caixa de correio no campo Resultadoes da Pesquisa, depois clique em Adicionar e em OK.

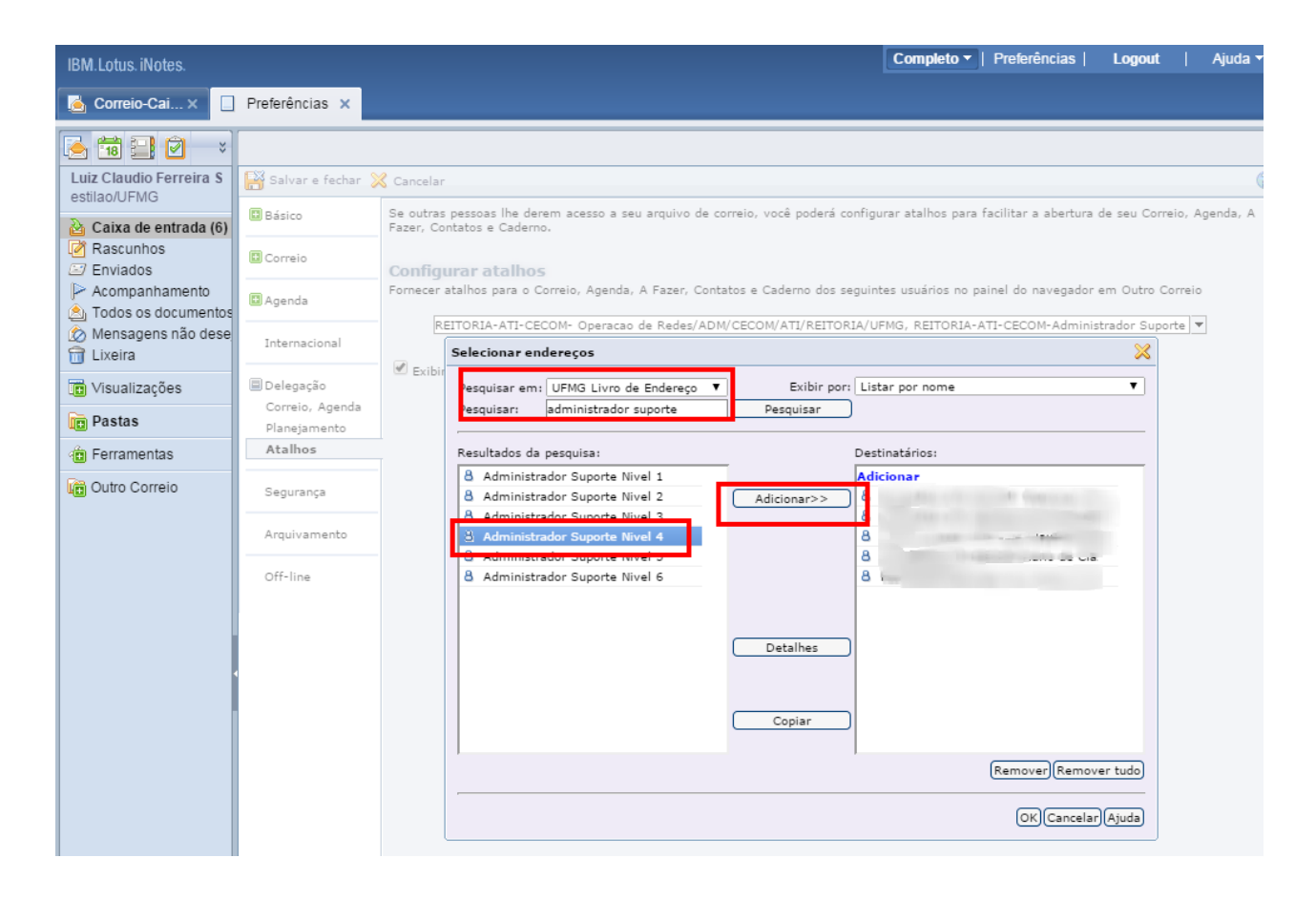

Agora clique em Salvar e Fechar. A janela será recarregada, caso isso não aconteça, atualize a página.

Para acesso a caixa de correio basta ir em Outro Correio e Clicar no icone correspondente a caixa desejada.

ATENÇÃO: Bloqueadores de Popup impedem que o correio seja aberto, lembre-se de permitir o dominio \*grude.ufmg.br

| IBM.Lotus. iNotes.            | Co                                                                                                    | ompleto 👻 | Preferências  | Logout         | Ajuda 🔻    |
|-------------------------------|----------------------------------------------------------------------------------------------------|-----------|---------------|----------------|------------|
| Correio-Cai ×                 |                                                                                                    |           |               |                |            |
|                               |                                                                                                    |           | Caixa de entr | rada           | Pesquisa   |
| Luiz Claudio Ferreira Santos  | 🎯 👌 Novo 👻 🖅 Responder 👻 🥰 Responder a todos 👻 🖼 Encami                                                         | inhar ᠇ 📄 | 🔹 🖻 👻 Marcar  | como 👻 📆       | Mais 👻 😝   |
| estilao/OFMG                  |                                                                                                    |           | Classifica    | ir por Data ur | ndefined 🔻 |
| Caixa de entrada (10)         | 🖈 Victor Queiroz de Oliveira via RT                                                                             |           |               | 03/12/201      | 5 09:03    |
| Privados                      | [RT UFMG #40356] Fwd: Enc: Scanner                                                                              |           |               |                |            |
| Acompanhamento                | Ana Clara Pinho Ferraz via RT     IPT LEMC #402221 Re: Ewid: Follba de Nine                                     |           |               | 03/12/201      | 5 09:02    |
| l Todos os documentos         | antisnam                                                                                                    |           |               | 03/12/201      | 5 09:02    |
| 😥 Mensagens não desejadas     | [SPAM] ANTI-SPAM UFMG - Relatório de Quarentena                                                                 |           |               |                |            |
| 🗃 Lixeira                     | 🛊 Ana Clara Pinho Ferraz via RT                                                                                 |           |               | 03/12/201      | 5 09:02    |
| 💼 Visualizações               | [RT UFMG #40321] Rodar perfil - Mauro Guimaraes Diniz                                                           |           |               |                |            |
| Pastas                        | Ana Clara Pinho Ferraz via RT                                                                                   |           |               | 03/12/201      | 5 08:57    |
| 4 F                           | [R I UFMG #40308] Solicităção de NIP                                                                            |           |               | 02/12/2011     | 5.00-57    |
| and Ferramentas               | IRT UFMG #403181 Fwd: Folha de Nips                                                                             |           |               | 03/12/201      | 5 06.57    |
| Correio                       | ★ Victor Queiroz de Oliveira via RT                                                                             |           |               | 03/12/201      | 5 08:57    |
| CECOM-                        | [RT UFMG #40363] cartas de Nips                                                                                 |           |               |                |            |
| REITORIA-ATI-CECOM-/          | DTI-DAC-Gerus via RT                                                                                            |           |               | 03/12/201      | 5 08:50    |
|                               | [RT UFMG #38201] Resolvido: Excluir Cadastro - Heide Dias Abreu                                                 |           |               |                |            |
|                               | <ul> <li>Flavia Mendes de Oliveira Abreu via RT</li> <li>IDT UEMO #402173 ISBANI Catão/Egibo do NIBo</li> </ul> |           |               | 03/12/201      | 5 08:37    |
| Administrador Suporte Nivel 4 | r Flavia Mendes de Oliveira Abreu via RT                                                                        |           |               | 03/12/201      | 5.08:36    |
| Abrir Correio de              |                                                                                                    |           |               | 03/12/201      | 5 66.55    |

=== Fim \_\_\_\_

\_\_\_\_\_

\_\_\_\_\_

===